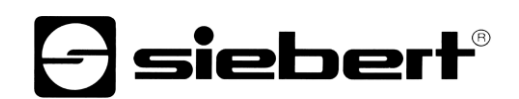

| SX_123_02_N0_Quick_Start → Devices & networks  |                                            | _ # =×      | Hardware catalog                                                   |
|------------------------------------------------|--------------------------------------------|-------------|--------------------------------------------------------------------|
|                                                | 🛃 Topology view 🔥 Network view             | Device view | Options                                                            |
| 💦 Network 🔡 Connections 🛛 HMI connection 🖃 🐯 📲 | 🖿 🔲 🖪 🛨                                    | <b>2</b>    | 1                                                                  |
| PLC_1<br>CPU 1214C                             | siebert-disp<br>SX102/SX20<br>Not assigned |             | ✓ Catalog        ✓ Catalog       ✓ Filter       Profile:       < □ |
|                                                |                                            |             | Gateway                                                            |
|                                                |                                            |             | General     General                                                |
|                                                |                                            | z           | <ul> <li>Siebert Industrieelektronik GmbH</li> </ul>               |
|                                                |                                            | etw         | Siebert C9302                                                      |
|                                                |                                            |             | Siebert \$102/\$202/\$302                                          |
|                                                |                                            | data        | <ul> <li>Diedentakting</li> </ul>                                  |
|                                                |                                            |             | <ul> <li>Siebert SX102/SX202/SX302</li> </ul>                      |
|                                                |                                            |             | Extectscickas                                                      |
|                                                |                                            |             | SX102/SX202/SX302                                                  |
|                                                |                                            |             | Seden Stade                                                        |
|                                                |                                            |             | Siebert SX402                                                      |
|                                                |                                            |             | Siebert SX502/SX602/SX702                                          |
|                                                |                                            |             | Siedert ACPLUS                                                     |

| SX_123_02_N0_Quick_Start + Ungrouped devices + siebert-display [SX102/SX                                                                                                    | 202/SX302]                          |      |      |           |           |                                                         | _ 🗖 🖬                 |  |
|----------------------------------------------------------------------------------------------------|-------------------------------------|------|------|-----------|-----------|---------------------------------------------------------|-----------------------|--|
|                                                                                                    |                                     |      | [    | 🛃 Topol   | ogy view  | h Network view                                          | N Device view         |  |
| 🔐 🛛 siebert-display [SX102/SX20 🔍 🔛 🔛 🔛 🛄 🍳 ±                                                                                                    | Device overview                     |      |      |           |           |                                                         |                       |  |
| ^ (G)                                                                                                    | Module                              | Rack | Slot | I address | Q address | Туре                                                    | Article number        |  |
| NS <sup>Q</sup>                                                                                                    | <ul> <li>siebert-display</li> </ul> | 0    | 0    |           |           | SX102/SX202/SX302                                       | SX_123_02N0           |  |
| - BIT                                                                                                    | DAP INTERFACE MODULE                | 0    | 0 X1 |           |           | siebert-display                                         |                       |  |
| 4.eD                                                                                                    | Simplified page module_1            | 0    | 1    |           | 6495      | Simplified page mo                                      |                       |  |
| ·▼                                                                                                    |                                     | 0    | 2    |           |           |                                                         |                       |  |
|                                                                                                    |                                     | 0    | 3    |           |           |                                                         |                       |  |
|                                                                                                    | <u> </u>                            | 0    | 4    |           |           |                                                         |                       |  |
|                                                                                                    |                                     | 0    | 5    |           |           |                                                         |                       |  |
|                                                                                                    | <u>.</u>                            | 0    | 7    |           |           |                                                         |                       |  |
|                                                                                                    |                                     | 0    | 8    |           | Hard      | ware catalog                                            |                       |  |
|                                                                                                    |                                     | 0    | 9    |           | Tiare     | ware catalog                                            |                       |  |
|                                                                                                    |                                     | 0    | 10   |           | Opti      | Options                                                 |                       |  |
|                                                                                                    |                                     | 0    | 11   |           |           |                                                         |                       |  |
|                                                                                                    |                                     | 0    | 12   |           | × c       | atalog                                                  |                       |  |
| ×                                                                                                    |                                     | 0    | 13   |           | - Sea     | rch>                                                    |                       |  |
| <u>&lt; m</u> <u>&gt;</u> 100% <u>- </u>                                                                                                    | <                                   |      | 11   | 1         |           |                                                         | >                     |  |
|                                                                                                    |                                     |      |      | 🔍 Pro     | per 🖉 🗄   | Iter Profile: <a href="https://www.example.com">All</a> | > • • •               |  |
| General IO tags System constants Texts                                                                                                    |                                     |      |      |           | - 1       | Head module                                             | 02                    |  |
| General                                                                                                    |                                     |      |      |           | - 1       | Module                                                  | 02                    |  |
| Module parameters                                                                                                    |                                     |      |      |           |           | Display                                                 |                       |  |
| IO addresses Dage number parameter III similied page module                                                                                                    |                                     |      |      |           |           |                                                         |                       |  |
| rage name e parameter                                                                                                    |                                     |      |      |           |           | Standard main r                                         | module                |  |
| Logical page number 07: Page #00 (standard pa                                                                                                    | ige)                                |      |      |           |           | _                                                       | •                     |  |
| Visualization mode                                                                                                    |                                     | -    |      |           |           |                                                         |                       |  |
| and the second second se |                                     |      |      | _         |           |                                                         | and the second second |  |
|                                                                                                    |                                     |      |      |           |           |                                                         | _                     |  |

## Series SX102, SX202 and SX302

Alphanumerical digital display with PROFINET IO RT interface QuickStart for TIA Portal (Version 2.10)

## 1 Contact

#### www.siebert-group.com

### GERMANY

Siebert Industrieelektronik GmbH Siebertstrasse, D-66571 Eppelborn Phone +49 (0)6806 980-0 email: info.de@siebert-group.com

## AUSTRIA

Siebert Österreich GmbH Simmeringer Hauptstrasse 24, A-1110 Wien Phone +43 (0)1 74040153 email: info.at@siebert-group.com

## FRANCE

Siebert France Sarl 4 rue de l'Abbé Louis Verdet, F-57200 Sarreguemines Phone +33 (0)3 87 98 63 68 email: info.fr@siebert-group.com

#### ITALY

Siebert Italia Srl Via Galileo Galilei 2A, I-39100 Bolzano (BZ) Phone +39 (0)471 053753 email info.it@siebert-group.com

#### THE NETHERLANDS

Siebert Nederland B.V. Jadedreef 26, NL-7828 BH Emmen Phone +31 (0)591-633444 emailinfo.nl@siebert-group.com

#### SWITZERALND

Siebert AG Bützbergstrasse 2, CH-4912 Aarwangen Phone +41 (0)62 922 18 70 (german) +41 (0)62 922 20 44 (french) +41 (0)62 922 28 38 (italien) emailinfo.ch@siebert-group.com

### 2 Legal note

© Siebert Industrieelektronik GmbH

This operation manual has been prepared with the utmost care. However, we do not accept any liability for possible errors. We always appreciate your suggestions for improvement, corrections, comments and proposals. Please contact us: editing@siebert-group.com

Siebert<sup>®</sup>, LRD<sup>®</sup> and XC-Board<sup>®</sup> are registered trademarks of Siebert Industrieelektronik GmbH. All other product names mentioned herein may be trademarks or registered trademarks of their respective owners.

We reserve the right to make alterations to the technical data and delivery options without notice. - All rights reserved, including the rights of translation. No part of this document may in any form or by any means (print, photocopy, microfilm or any other process) be reproduced or by using electronic systems be processed, copied or distributed without our written permission.

#### **Table of contents**

| 1 | Contact                                                             | 2   |
|---|---------------------------------------------------------------------|-----|
| 2 | Legal note                                                          | 3   |
| 3 | QuickStart                                                          | 5   |
|   | Step 1: Open project                                                | 5   |
|   | Step 2: Install the GSDML file of the ad and add the display        | 6   |
|   | Step 3: Switch to the project view and add the device               | 6   |
|   | Step 4: Establish a connection to the display                       | 7   |
|   | Step 5: Add sub-module to the display and define address range      | 7   |
|   | Step 6: Assign a PROFINET device name to the display                | 9   |
|   | Step 7: Define text                                                 | 9   |
|   | Step 8: Loading hardware configuration and program into the control | .10 |
|   |                                                                     |     |

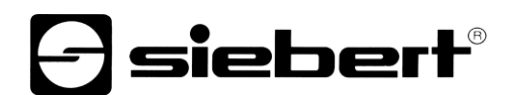

#### 3 QuickStart

These instructions apply to all alphanumeric displays of the SX102-...-N0, SX202-...-N0 and SX302-...-N0 series with firmware V1.0.5 or higher and device ID 0x1302. The firmware of a device can be checked in advance, for example, using the PRONETA Basic software from SIEMENS.

| Hersteller-ID | Geräte-ID | Firmwareversion | Hersteller-Name                  | Bestellnummer |
|---------------|-----------|-----------------|----------------------------------|---------------|
| 0x0161        | 0x1302    | V1.0.5          | Siebert Industrieelektronik GmbH | SX102N0       |

The display is put into operation by following these steps. The display then shows the values sent via PROFINET.

The screenshots were created using the following hardware and software. With other engineering frameworks, the illustrations may differ.

| Display               | SX102-06/18/0R-000/0B-N0                              |
|-----------------------|-------------------------------------------------------|
| Engineering-Framework | Siemens TIA Portal V17, Update 4                      |
| PLC                   | Siemens S7-1214C DC/DC/Rly, V4.5, 6ES7 214-1HG40-0XB0 |
| Operating system      | Microsoft Windows 10 Professional, 64 Bit             |

The QuickStart describes the parameterization of the display. The operation of the TIA portal is not the subject of the instructions.

The devices are delivered without PROFINET names.

#### Step 1: Open project

Open a new project in the engineering framework and define the CPU. When creating this QuickStart, Siemens S7-1214C DC/DC/Rly version 4.5 was used.

| Add new device |                         |   |                 | ×                                |
|----------------|-------------------------|---|-----------------|----------------------------------|
| Device name:   |                         |   |                 |                                  |
| PLC_1          |                         |   | ]               |                                  |
|                |                         |   |                 |                                  |
|                | - 🖬 SIMATIC S7-1200     | ^ | Device:         |                                  |
|                | 🛨 🛅 CPU                 |   |                 |                                  |
|                | CPU 1211C AC/DC/Rly     |   |                 | in mar                           |
| Controllers    | CPU 1211C DC/DC/DC      |   |                 | -                                |
|                | CPU 1211C DC/DC/Rly     |   |                 |                                  |
|                | CPU 1212C AC/DC/Rly     |   |                 |                                  |
|                | CPU 1212C DC/DC/DC      |   |                 | cro 1214c Debenny                |
|                | CPU 1212C DC/DC/Rly     |   |                 |                                  |
|                | CPU 1214C AC/DC/Rly     |   | Article no.:    | 6ES7 214-1HG40-0XB0              |
| HMI            | CPU 1214C DC/DC/DC      |   | Version:        | V4.5                             |
|                | 👻 🛅 CPU 1214C DC/DC/Rly | ≣ |                 |                                  |
|                | 6ES7 214-1HE30-0X       |   | Description:    |                                  |
|                | 6ES7 214-1HG31-0X       |   | Work memory     | 100 KB; 24VDC power supply with  |
|                | 6ES7 214-1HG40-0X       |   | on board; 6 hi  | oh-speed counters and 4 pulse    |
|                | CPU 1215C AC/DC/Rly     |   | outputs on-bo   | ard; signal board expands on-    |
| PC systems     | CPU 1215C DC/DC/DC      |   | board I/O; up t | to 3 communication modules for   |
|                | CPU 1215C DC/DC/Rly     |   | for I/O expansi | ion; PROFINET IO controller, I-  |
|                | CPU 1217C DC/DC/DC      |   | device, transp  | ort protocol TCP/IP, secure Open |
|                | CPU 1212FC DC/DC/DC     |   | User Commun     | ication, S7 communication, Web   |
|                | CPU 1212FC DC/DC/Rly    |   | server, or c or |                                  |
|                | CPU 1214FC DC/DC/DC     |   |                 |                                  |

Define the IP address, name, protection level, etc. for your project.

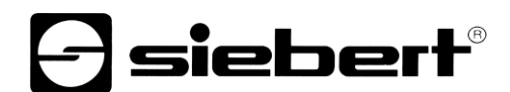

#### Step 2: Install the GSDML file of the ad and add the display

Install the GSDML file 'GSDML-V2.43-Siebert-SX\_123\_02-XX-...' of the display. The instructions and the GSDML file are available at the following links:

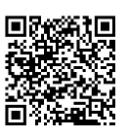

#### Series SX102

manuals.siebert-group.com/sx102-profinet

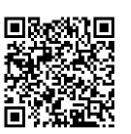

### Series SX202

manuals.siebert-group.com/sx202-profinet

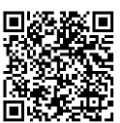

#### Series SX302

manuals.siebert-group.com/sx302-profinet

After installation, the display is listed in the hardware catalog.

In the device catalog, activate the 'Filter' checkbox and navigate to 'General / Siebert Industrieelektronik GmbH / Siebert SX102/SX202/SX302'.

#### Step 3: Switch to the project view and add the device

Switch to the view 'Devices & Networks / Network View'

Drag the 'SX102/SX202/SX302' head module from the catalog to the 'Devices & networks / Network view' area.

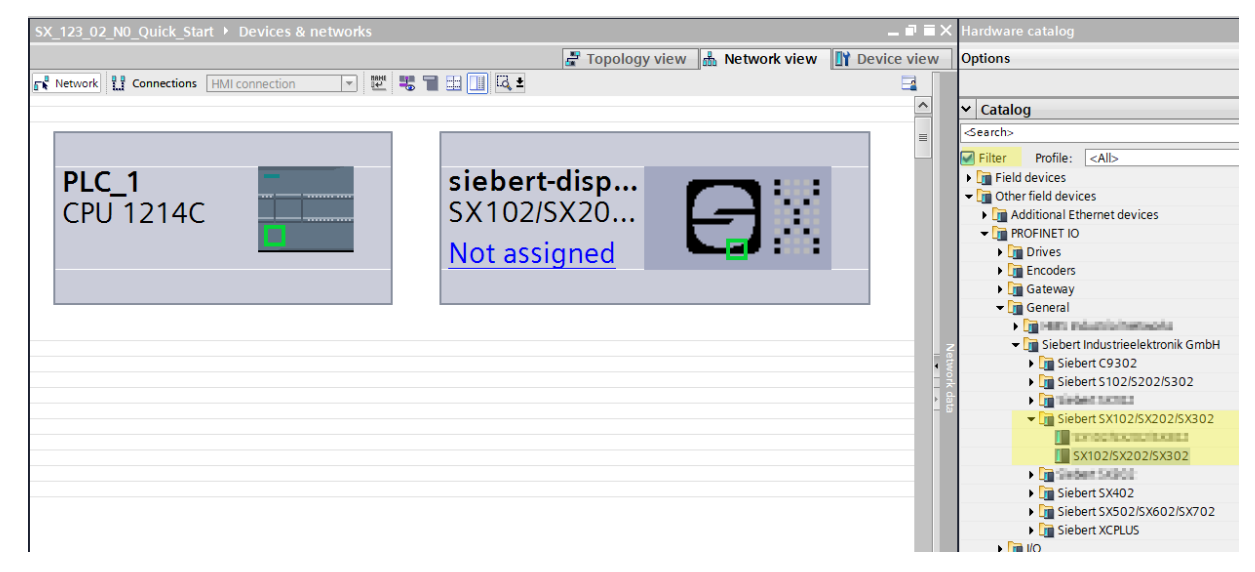

#### Step 4: Establish a connection to the display

Assign the display to the desired control in the network view. After that, the PROFINET connection is displayed as a dashed green line.

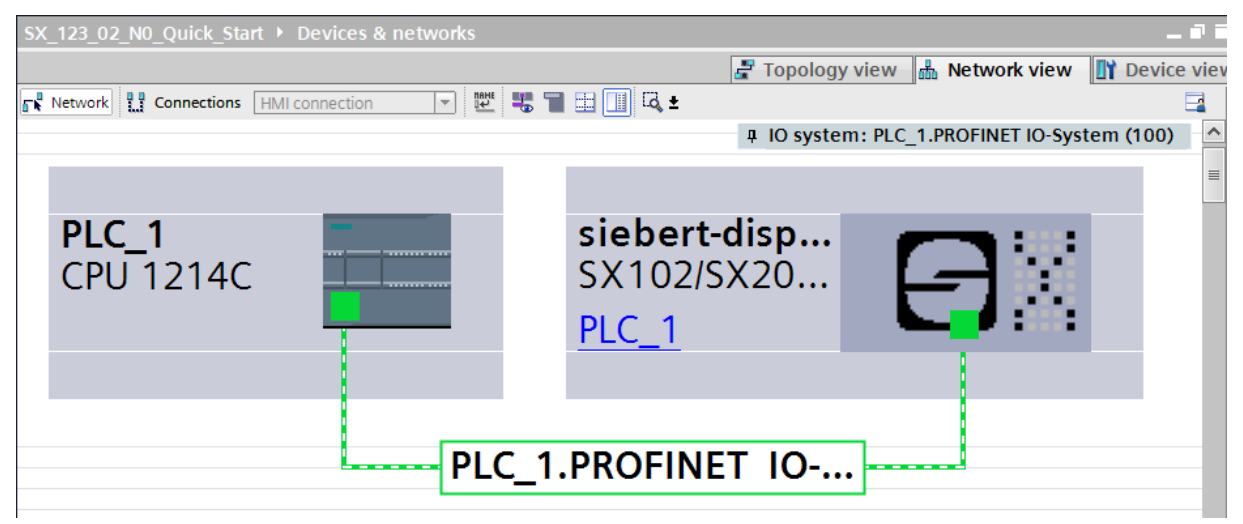

#### Step 5: Add sub-module to the display and define address range

Add the module 'Simplified page module' from the hardware catalog to the device overview.

This defines that the display expects the values to be shown in ASCII String format. The module occupies 32 bytes (in this example the addresses 64 to 95).

| SX_123_02_N0_Quick_Start     | <ul> <li>Ungrouped devices</li> <li>siebe</li> </ul> | ert-display [SX102/S> | (202/5)    | (302]                               |      |      |           |           |                                          | _ * *          |
|------------------------------|------------------------------------------------------|-----------------------|------------|-------------------------------------|------|------|-----------|-----------|------------------------------------------|----------------|
|                              |                                                      |                       |            |                                     |      |      | 🖑 Topolo  | gy view   | h Network vie                            | w 🛐 Device vie |
| siebert-display [SX102/SX20  | 🗖 🗄 📅 🍊 🗄 🛄 🍳 ±                                      |                       | De         | vice overview                       |      |      |           |           |                                          |                |
|                              | 1 the                                                | ^                     | - <b>Y</b> | Module                              | Rack | Slot | I address | Q address | Туре                                     | Article number |
| is                           | 51.                                                  | =                     |            | <ul> <li>siebert-display</li> </ul> | 0    | 0    |           |           | SX102/SX202/SX302                        | SX_123_02N0    |
| orto                         |                                                      | _                     |            | DAP INTERFACE MODULE                | 0    | 0 X1 |           |           | siebert-display                          |                |
| siebe                        |                                                      | _                     |            | Simplified page module_1            | 0    | 1    |           | 6495      | Simplified page mo                       |                |
| ~                            | 1                                                    | _                     |            |                                     | 0    | 2    |           |           |                                          |                |
|                              |                                                      |                       |            |                                     | 0    | 3    |           |           |                                          |                |
|                              |                                                      |                       | •          |                                     | 0    | 4    |           |           |                                          |                |
|                              |                                                      |                       | -          |                                     | 0    | 5    |           |           |                                          |                |
| -                            |                                                      |                       | -          |                                     | 0    | 6    |           |           |                                          |                |
|                              |                                                      |                       |            |                                     | 0    | /    |           |           |                                          |                |
|                              |                                                      |                       |            |                                     | 0    | 0    |           | Hard      | ware catalog                             |                |
|                              |                                                      |                       |            |                                     | 0    | 10   |           | Optio     | ons                                      |                |
|                              |                                                      | -                     |            |                                     | 0    | 11   |           |           |                                          |                |
|                              |                                                      | _                     |            |                                     | 0    | 12   |           |           |                                          |                |
|                              |                                                      | ~                     |            |                                     | 0    | 13   |           | V C       | atalog                                   |                |
| K III                        | > 100%                                               | 💌 🛄                   | <          |                                     |      |      | 1         | Sea       | rch>                                     |                |
| Simplified page module 1 [Si | mplified page module]                                |                       |            |                                     |      |      | O Prov    | Fi        | lter Profile: <al< td=""><td></td></al<> |                |
|                              |                                                      |                       |            |                                     |      |      |           |           | Head module                              |                |
| General IO tags Sy           | stem constants lexts                                 |                       |            |                                     |      |      |           |           | SX102/SX202/SX3                          | 02             |
| General                      | Module parameters                                    |                       |            |                                     |      |      |           | - 1       | Module                                   |                |
| Module parameters            |                                                      |                       |            |                                     |      |      |           |           | Display                                  |                |
| I/O addresses                | Page number parameter                                |                       |            |                                     |      |      |           |           | Simplified page                          | module         |
|                              | Leciel et al anti-                                   | Dana #00 (standard a  |            |                                     |      |      |           |           | Standard main                            | module         |
|                              | Logical page number 07:                              | rage #00 (standard p  | aye)       |                                     |      |      |           |           |                                          | •              |
|                              | Visualization mode                                   |                       |            |                                     |      |      |           |           |                                          |                |
|                              | visualization mode                                   |                       |            |                                     |      |      |           |           |                                          |                |

You can change the name given by the TIA Portal.

In the module parameters section you can set the initialization parameters for brightness and text alignment.

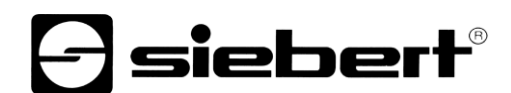

| SX_123_02_N0_Quick_Start → Ungrouped devices → siebert-display [SX102/SX202/SX302] 🛛 🗖 🖬 🗙 |                                                                    |                                     |      |      |           |           |                     |                |     |
|--------------------------------------------------------------------------------------------|--------------------------------------------------------------------|-------------------------------------|------|------|-----------|-----------|---------------------|----------------|-----|
|                                                                                            |                                                                    |                                     |      |      | ar Topol  | oav view  | A Network vie       | w 📑 Device v   | iew |
| siebert-display [SX102/SX20                                                                |                                                                    | Device overview                     |      |      |           | 57        | uuu                 |                |     |
|                                                                                            | ^ ^                                                                | W Module                            | Rack | Slot | I address | Q address | Туре                | Article number |     |
| Aisc                                                                                       | 2 <sup>1</sup>                                                     | <ul> <li>siebert-display</li> </ul> | 0    | 0    |           |           | SX102/SX202/SX30    | SX_123_02N0    | ^   |
| entru                                                                                      |                                                                    | DAP INTERFACE MODULE                | 0    | 0 X1 |           |           | siebert-display     |                |     |
| sieb                                                                                       |                                                                    | Simplified page module_1            | 0    | 1    |           | 6495      | Simplified page mo. |                | =   |
| · · ·                                                                                      |                                                                    |                                     | 0    | 2    |           |           |                     |                |     |
|                                                                                            |                                                                    |                                     | 0    | 3    |           |           |                     |                |     |
|                                                                                            |                                                                    | <u> </u>                            | 0    | 4    |           |           |                     |                |     |
|                                                                                            |                                                                    |                                     | 0    | 6    |           |           |                     |                |     |
| •                                                                                          |                                                                    |                                     | 0    | 7    |           |           |                     |                |     |
|                                                                                            |                                                                    |                                     | 0    | 8    |           |           |                     |                |     |
|                                                                                            |                                                                    |                                     | 0    | 9    |           |           |                     |                |     |
|                                                                                            |                                                                    |                                     | 0    | 10   |           |           |                     |                |     |
|                                                                                            |                                                                    |                                     | 0    | 11   |           |           |                     |                |     |
|                                                                                            |                                                                    |                                     | 0    | 12   |           |           |                     |                |     |
|                                                                                            | ×                                                                  |                                     | 0    | 13   |           |           |                     |                | ~   |
| < [ III ]                                                                                  | ▶ 100%                                                             | <                                   | _    | 1    |           |           |                     |                | >   |
| Simplified page module_1 [Sir                                                              | nplified page module]                                              |                                     |      |      | 🧟 Pro     | perties   | 🗓 Info 🛛 🗓 Di       | agnostics      |     |
| General IO tags Sys                                                                        | stem constants Texts                                               |                                     |      |      |           |           |                     |                |     |
| General     Module parameters                                                              | Module parameters                                                  |                                     |      |      |           |           |                     |                |     |
| I/O addresses                                                                              | Page number parameter                                              |                                     |      |      |           |           |                     |                |     |
|                                                                                            | Logical page number 07: Page #00 (standard page                    | age)                                |      |      |           |           |                     |                | -   |
|                                                                                            | Visualization mode                                                 |                                     |      |      |           |           |                     |                |     |
|                                                                                            |                                                                    |                                     |      |      |           |           |                     |                |     |
|                                                                                            | Visualization mode value 08<br>(display attribute): 100% intensity |                                     |      |      |           |           |                     |                | -   |
|                                                                                            | Text alignment                                                     |                                     |      |      |           |           |                     |                |     |
|                                                                                            | Alignment mode (left,<br>centered, right): Left aligned            |                                     |      |      |           |           |                     |                | -   |

Leave the first entry 'Page number parameter' for this QuickStart unchanged at the value Page #00.

With the parameter 'Visualization mode' you can select different values for brightness and/or the flashing pattern.

With the parameter 'Text alignment' you can select different values for the text alignment on the display. Texts that are longer than the display are truncated according to the selected alignment.

| Page number parameter                                                               | Page number parameter                                                       |
|-------------------------------------------------------------------------------------|-----------------------------------------------------------------------------|
| Logical page number 07: Page #00 (standard pa                                       | Logical page number 07: Page #00 (standard pa                               |
| Visualization mode                                                                  | Visualization mode                                                          |
| Visualization mode value 08<br>(display attribute): 100% intensity<br>25% intensity | Visualization mode value 08<br>(display attribute): 100% intensity          |
| Text alignment<br>Alignment mode (left,                                             | Alignment mode (left,                                                       |
| centered, right):<br>Blinking 50%/25%<br>Blinking 50%/off<br>Blinking 25%/off       | centered, right): Left aligned<br>Left aligned<br>Centered<br>Right aligned |

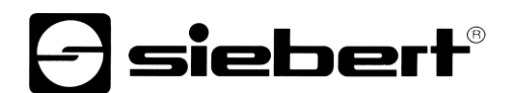

#### Step 6: Assign a PROFINET device name to the display

In the device view, open the context menu for the display. The IP address and the device name can be assigned under the menu item 'Assign device name'.

After the data is transferred successfully to the display, the configuration is displayed as follows in the engineering tool.

| ssign PROFINET devic | e name.           |                                                         |                           |                                      | _    |                    | ×   |
|----------------------|-------------------|---------------------------------------------------------|---------------------------|--------------------------------------|------|--------------------|-----|
| -                    |                   | Configured PR                                           | OFINE                     | T device                             |      |                    |     |
|                      |                   | PROFINET device n<br>Device                             | ame: g                    | siebert-display<br>sx102/5x202/5x302 |      | •                  |     |
|                      |                   | Online access<br>Type of the PG/PC inter<br>PG/PC inter | face:                     | _ PN/IE<br>Intel(R) 82574L Gigabit N | letw | ork Connection 💌 💎 |     |
|                      |                   | Device filter                                           |                           |                                      |      |                    |     |
|                      |                   | 🛃 Only show dev                                         | vices of the              | e same type                          |      |                    |     |
|                      |                   | Only show dev                                           | vices with<br>vices witho | bad parameter settings<br>out names  |      |                    |     |
|                      | Accessible device | es in the network:                                      | - ·                       |                                      |      | <b></b>            |     |
|                      | 192.168.20.97     | 40-ED-98-B0-00-01                                       | SX102                     | siebert-display                      | •    | OK                 |     |
| 🔲 Flash LED          |                   |                                                         |                           |                                      |      |                    |     |
|                      | <                 |                                                         |                           | Upda                                 | ate  | list Assign na     | ame |

#### Step 7: Define text

To send a value to the display, you can for example create a function chart with 'MOVE' instructions. In the following screenshot the text 'Siebert' is sent. This requires two 'MOVE' function blocks.

| SX 123 02 N0 Quick Start → PLC 1 [CPU 1214C DC/DC/Rlv] → Program blocks → Main [OR1] ■ ■ ■ X | Instructions                          |                                |
|----------------------------------------------------------------------------------------------|---------------------------------------|--------------------------------|
|                                                                                              | Ontions                               |                                |
|                                                                                              |                                       |                                |
| AR AR W M T T T T T T T T T T T T T T T T T T                                                | Ten ten                               | ⊻o <b>"o</b>                   |
| Block interface                                                                              | > Favorites                           |                                |
| 8 x=1 1777 01                                                                                | ✓ Basic instructions                  |                                |
|                                                                                              | Name                                  | Description Version            |
| lain Program Sweep (Cycle)"                                                                  | 🕨 🛅 General                           |                                |
|                                                                                              | Bit logic operations                  | V1.0                           |
|                                                                                              | Timer operations                      | V1.0                           |
|                                                                                              | E1 Counter operations                 | V1.0                           |
|                                                                                              | Comparator operations                 |                                |
|                                                                                              | Image: Math functions                 | V1.0                           |
| MOVE                                                                                         | <ul> <li>Move operations</li> </ul>   | <u>V2.5</u>                    |
|                                                                                              | I MOVE                                | Move value                     |
| %OD64                                                                                        | Deserialize                           | Deserialize V2.2               |
|                                                                                              | Serialize                             | Serialize V2.2                 |
| ··· — EN —¥ OUT1 — "Tag_1" MOVE                                                              | MOVE_BLK                              | Move block                     |
|                                                                                              | MOVE_BLK_VARIANT                      | Move block V1.2                |
| SIED IN ENO                                                                                  | UMOVE_BLK                             | Move block uninterrup          |
|                                                                                              | FILL_BLK                              | Fill block                     |
|                                                                                              | UFILL_BLK                             | Fill block uninterruptible     |
| ert - IN - ENO                                                                               | SCATTER                               | Parse the bit sequence i. V1.2 |
| in eno                                                                                       | SCATTER_BLK                           | Parse elements of an A V1.2    |
|                                                                                              | GATHER                                | Merge individual bits in V1.2  |
|                                                                                              | GATHER_BLK                            | Merge individual bits in V1.2  |
|                                                                                              | E SWAP                                | Swap                           |
|                                                                                              | Variant                               |                                |
|                                                                                              | Array[*]                              |                                |
| · · · · · · · · · · · · · · · · · · ·                                                        | · · · · · · · · · · · · · · · · · · · |                                |

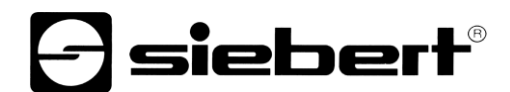

#### Step 8: Loading hardware configuration and program into the control

After the display is switched on, depending on the size and type, the start text 'SX102' 'SX202', 'SX302' or a short form is displayed.

As soon as the configuration and the program function block are loaded into the control, the control connects to the display via PROFINET and the display shows the text 'Siebert'.